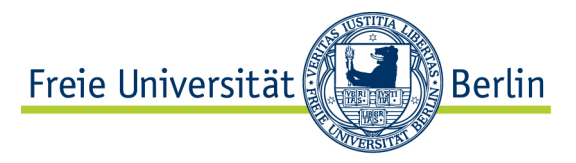

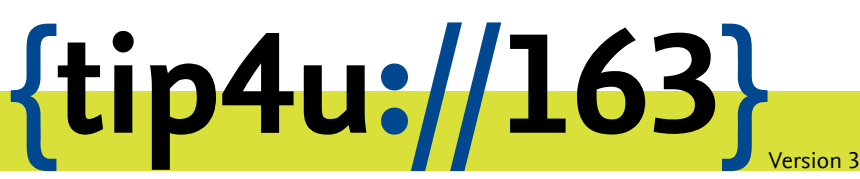

Zentraleinrichtung für Datenverarbeitung (ZEDAT) www.zedat.fu-berlin.de

## RDS-Zugang unter Mac OS X

Remote Desktop Services (RDS) ermöglichen den Zugriff über einen zentralen Einstiegspunkt auf Daten, Ressourcen und ausgewählte Windows-Anwendungen – sowohl im Intraals auch im Internet. Diese Anleitung beschreibt, wie Sie den Zugang unter Mac OS X einrichten.

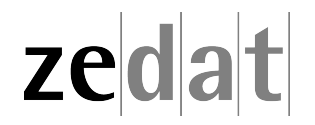

## RDS-Zugang unter Mac OS X

**Achtung:** Zur Benutzung von RDS ist zwingend eine bestehende VPN-Verbindung nötig. Hinweise zur Installation des VPN-Clients unter macOS finden Sie in Tip4U #033<sup>1</sup>

Bitte beachten Sie, dass diese Anleitung und alle Bildschirm-Schnappschüsse für Microsoft Remote Desktop Client 10.2.3 unter Mac OS X 10.15 angefertigt wurden und sich somit die Darstellung und Einrichtung bei anderen Versionen von Mac OS X bzw. Microsoft Remote Desktop geringfügig unterscheiden können.

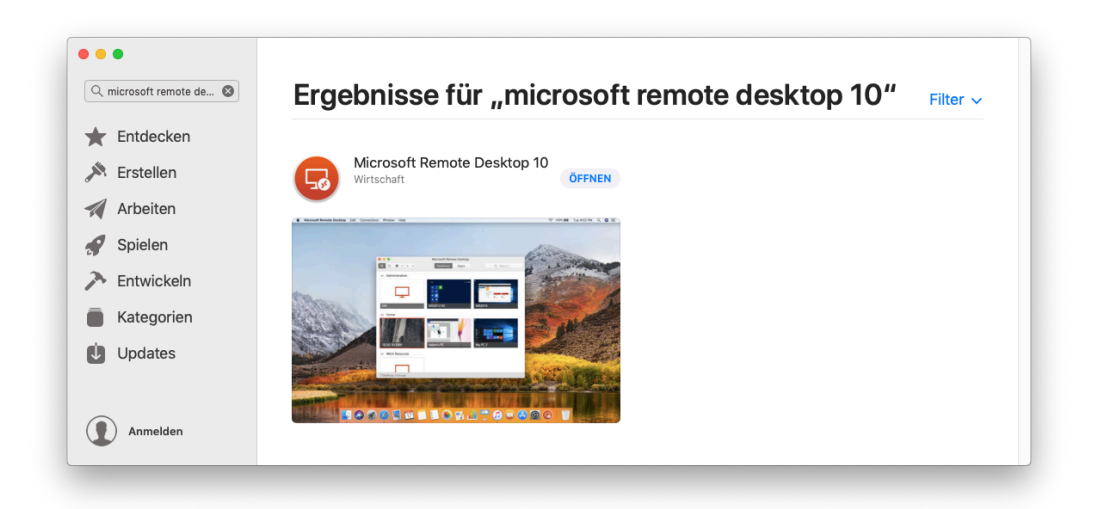

Installieren Sie über den Apps Store die App "Microsoft Remote Desktop 10". Diese können Sie leicht finden, indem Sie in der Suche **remote desktop 10** eingeben.

<sup>&</sup>lt;sup>1</sup>https://zedat.fu-berlin.de/tip4u\_033.pdf

|             | Microsoft Remote Desktop                                                                                          |          |
|-------------|----------------------------------------------------------------------------------------------------|----------|
| ः ≡ * • + • | PCs Workspaces                                                                                                    | Q Search |
|             | Add your first PC connection<br>to get started.<br>Add PC<br>Import your data from Remote Desktop<br>8.<br>Import |          |

Nach Abschluss der Installation starten Sie die App "Microsoft Remote Desktop 10". Auf dem Startbildschirm klicken Sie oben in der Mitte des Bildschirms auf *Workspaces* 

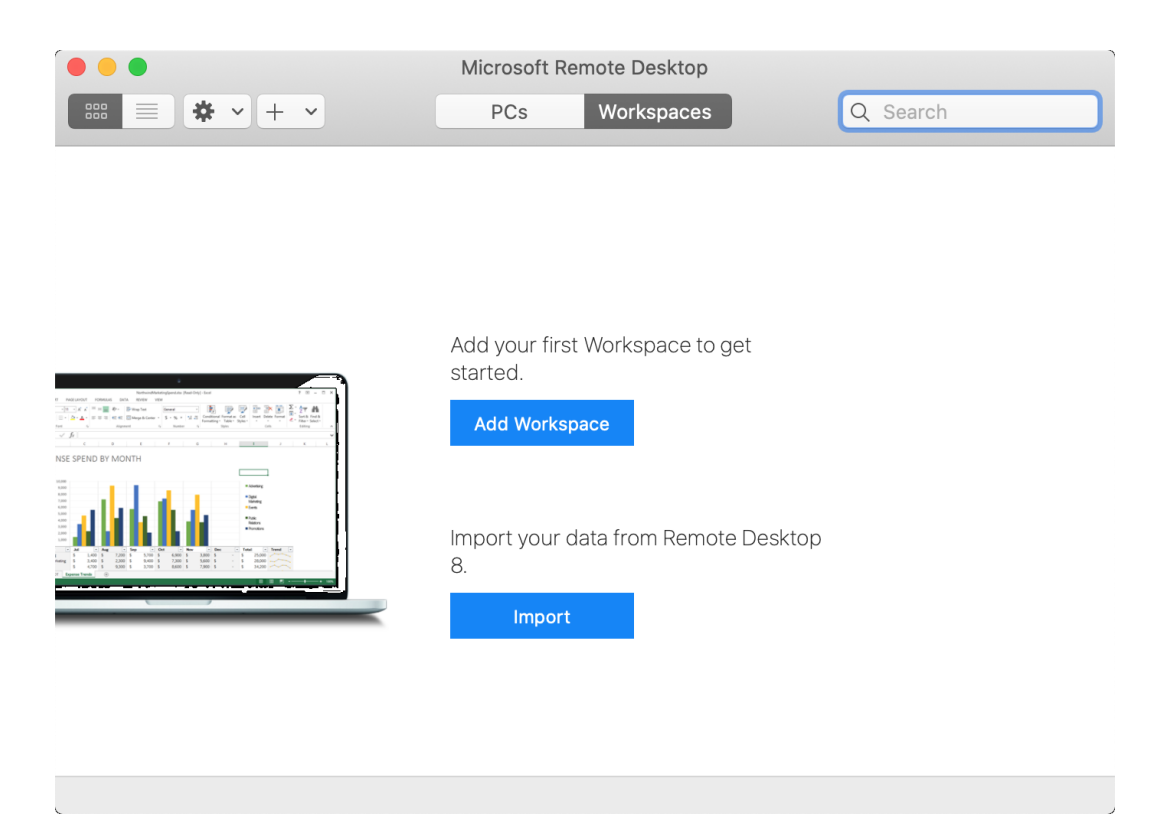

## und hier dann auf Add Workspace.

|                                                                                                    |                                                                                              | Microsoft Remote Desktop                 | Ì        |
|----------------------------------------------------------------------------------------------------|----------------------------------------------------------------------------------------------|------------------------------------------|----------|
| * * ·                                                                                                    | + ~                                                                                          | PCs Workspaces                           | Q Search |
|                                                                                                    | Add Workspace                                                                                |                                          |          |
|                                                                                                    | Email or workspac                                                                            | e UKL                                    |          |
|                                                                                                    |                                                                                              | Cancel                                   | Add      |
|                                                                                                    |                                                                                              |                                          |          |
|                                                                                                    |                                                                                              |                                          |          |
| Natural Advanced Sector ( ) for                                                                                                    |                                                                                              | Add your first Workspace to get started. |          |
| No.         District         District <thdistrict< th=""> <thdistrict< th=""> <thdis< th=""><th></th><td>Add Workspace</td><td></td></thdis<></thdistrict<></thdistrict<> |                                                                                              | Add Workspace                            |          |
|                                                                                                    | Naming<br>Mang<br>Mang<br>Nam<br>Nam<br>Nam<br>Nam<br>Nam<br>Nam<br>Nam<br>Nam<br>Nam<br>Nam | Import your data from Remote Desktor     | 0        |
|                                                                                                    |                                                                                              | Import                                   |          |
|                                                                                                    |                                                                                              |                                          |          |
|                                                                                                    |                                                                                              |                                          |          |

Geben Sie nun unter URL folgendes ein: **desktop.fu-berlin.de** und klicken dann auf *Add*.

)

|                                                                                                    | Microsoft Remote Desktop                                                                                   |  |  |  |  |
|----------------------------------------------------------------------------------------------------|----------------------------------------------------------------------------------------------------|--|--|--|--|
| ₩ = * ~                                                                                                    | PCs     Workspaces     Q Search                                                                            |  |  |  |  |
|                                                                                                    | Add Workspace                                                                                              |  |  |  |  |
|                                                                                                    | desktop.fu-berlin.de                                                                                       |  |  |  |  |
|                                                                                                    | A workspace is associated with this URL.                                                                   |  |  |  |  |
|                                                                                                    | Workspace URL:                                                                                             |  |  |  |  |
|                                                                                                    | https://desktop.fu-berlin.de<br>/RDWeb/Feed/webfeed.aspx                                                   |  |  |  |  |
|                                                                                                    | Links to remote apps, PCs and files will be downloaded and automatically updated if you add the workspace. |  |  |  |  |
|                                                                                                    | User account: Ask when required                                                                            |  |  |  |  |
| _                                                                                                    | If you continue, you will be asked for a user account that will be used to add the workspace.              |  |  |  |  |
| NOLON     NOLON     NOLON | Privacy settings for managed resources are preset by your organization.<br>Learn more                      |  |  |  |  |
| i data d                                                                                                    | Cancel                                                                                                    |  |  |  |  |
|                                                                                                    | Import your data from Remote Desktop<br>8.<br>Import                                                       |  |  |  |  |
|                                                                                                    |                                                                                                    |  |  |  |  |
|                                                                                                    |                                                                                                    |  |  |  |  |

Bei Add Workspace vervollständigen/vergleichen Sie die Angaben mit

| Workspace URL | https://desktop.fu-berlin.de/RDWeb/Feed/webfeed.aspx |
|---------------|------------------------------------------------------|
| User account  | Ask when required                                    |

und bestätigen dies mit Add.

| 00     |                                                                                  | Subscribing to Feed       |      |
|--------|----------------------------------------------------------------------------------|---------------------------|------|
| https: | Enter your user acco                                                             | punt                      |      |
| Conn   | This user account will be used to subscribe to a feed from desktop.fu-berlin.de. |                           | ncel |
|        | User Name:                                                                       | benutzername@fu-berlin.de |      |
|        | Password:                                                                        | •••••                     |      |
|        |                                                                                  |                           |      |
|        |                                                                                  | Cancel Done               |      |

Unter *User Name* tragen Sie nun den Benutzernamen ein, mit dem Sie sich auch an Ihrem Arbeitsplatz-PC anmelden. Beachten Sie, dass hinter dem Benutzernamen - getrennt durch ein @-Zeichen - ein Domain-Name (*fu-berlin.de* oder *intranet*) stehen muss.

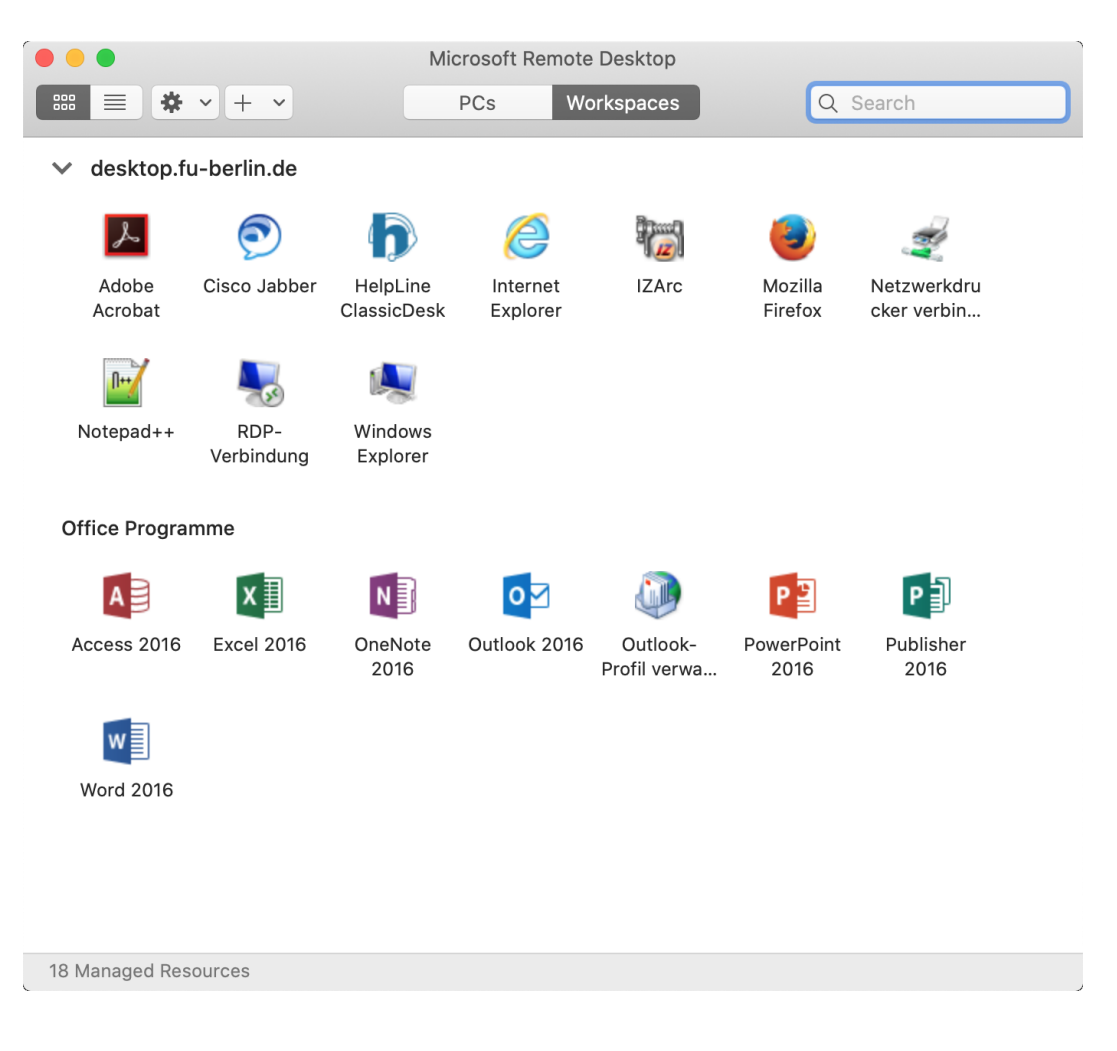

Nun stehen Ihnen Ihre gewohnten Remote-Anwendungen zur Verfügung.

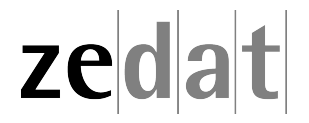